## ParentVue and a Standards-based Gradebook

If you are having trouble interpreting your student's grade on ParentVue, it may be because the teacher is using a Standards Gradebook. The instructions below will help you figure out how that grade is being determined.

## Once you are in ParentVue, select "gradebook". Then click on the class/ grade in question.

The default view is "Assignment View". Click on "Standards view".

|              |                                                                                                    |                          | THRIVE . CONT       | RIBUTE · EXCEL |            |                            |                              |
|--------------|----------------------------------------------------------------------------------------------------|--------------------------|---------------------|----------------|------------|----------------------------|------------------------------|
|              |                                                                                                    |                          |                     |                |            |                            | Help Clos                    |
|              |                                                                                                    |                          |                     |                |            | Good afternoon,            | 10/8/201                     |
| " Oct " Che  | mistry 1 (C5111)                                                                                             | Click from A<br>View     | Assignment view f   | to Standards   |            | GRA<br>oct   Dec   Feb   I | DE BOOI<br>March   May   Jun |
|              | mistry (CSIII)                                                                                               | •                        |                     |                |            | Assignment view            |                              |
|              |                                                                                                    | G                        | rade Book S         | ummary for Oct | ober Mark  |                            |                              |
| Assignment [ | Details for Chemistry I                                                                                      | (C5111) / Period: 5 / La | kisha Clark / F (37 | 7.5)           |            |                            |                              |
| Date         | Assignment                                                                                                   | Assignment Type          | Resources           | Score          | Score Type | Notes                      |                              |
| 10/04/2013   | Sept Homework<br>Packet                                                                                      | Academic Evidence        | 0                   |                | Rubric 1-4 | (Not For Grading)          |                              |
| 09/25/2013   | AST 11:6: I can<br>compare the<br>characteristics of<br>solids, liquids, and<br>gases in terms of<br>density | Academic Evidence        | 0                   | Not Graded     | Rubric 1-4 |                            |                              |
| 09/25/2013   | AST 6.4: Interpret                                                                                           | Academic Evidence        | 0                   | Not Graded     | Rubric 1-4 |                            |                              |

Click on the arrows to expand the long-term targets and see the assignments and scores attached to those assignments.

| Grab File E           | dit Capture                                                                                                   | Windo       | ow Help                               |                                                                  | Alter and a            |                        |                          | A) Tue I:19 PM C                        |  |
|-----------------------|----------------------------------------------------------------------------------------------------|-------------|---------------------------------------|------------------------------------------------------------------|------------------------|------------------------|--------------------------|-----------------------------------------|--|
| 00                    |                                                                                                    |             |                                       | Pare                                                             | entVUE                 |                        |                          | EN E                                    |  |
| https://synergy.beave | erton.k12.or.us/                                                                                              | PXP_Grad    | ebook.aspx?AGU=                       | =0&DGU=0&VDT=0&CID=36D                                           | 2363F-6AA3-48F1-A061   | L-9EF7C5301332&MK=31E9 | 2130-AD13-42CE-AF19-99F0 | DADC2C23E&( 🏠                           |  |
|                       | _                                                                                                    |             |                                       |                                                                  | VERTON<br>DOL DISTRICT |                        |                          | ab                                      |  |
| Home My Accour        | nt                                                                                                    |             |                                       |                                                                  |                        |                        | Cood offermour           | Help Close                              |  |
|                       |                                                                                                    |             |                                       |                                                                  |                        |                        | Good atternoon,          | 10/8/2013                               |  |
| alendar               | Click on the arrows to expand the longterm learning targets and See the scores on the individual assignments. |             |                                       |                                                                  |                        |                        |                          |                                         |  |
| lass Schedule         | :: Oct :: Che                                                                                                 | mistry I (( | C5111)                                | \$                                                               |                        |                        | Assignment View   Si     | tandards View                           |  |
| Class Websites        |                                                                                                    |             | Standards                             | Summary for Octob                                                | er Mark October I      | Progress (ending o     | n <b>10/10/2013)</b>     | ec                                      |  |
| Course History        | Subject                                                                                                    |             | Mark                                  |                                                                  |                        |                        |                          |                                         |  |
| Grade Book            | Science                                                                                                    |             | - Explains how K                      | Kinetic Molecular Theory applies to matter and energy            |                        |                        | 2                        |                                         |  |
| Report Card           |                                                                                                    |             | Assignme                              | ent                                                              | Туре                   | Date                   |                          |                                         |  |
| chool Information     |                                                                                                    |             | AST 6.6: S<br>related to t            | State the principles of the KMT<br>he states of matter           | Academic Evidence      | 09/24/2013             | 2                        |                                         |  |
| itudent Info          |                                                                                                    |             | AST 6.5: 0<br>phase char<br>pressure) | Describe the factors that influece<br>nge (such as temperature & | Academic Evidence      | 09/24/2013             | 3                        |                                         |  |
|                       |                                                                                                    |             | AST 6.4: I                            | nterpret phase diagrams                                          | Academic Evidence      | 09/24/2013             | 3                        |                                         |  |
|                       |                                                                                                    |             | <ul> <li>Differentiates be</li> </ul> | etween physical and chemical ch                                  | anges                  |                        | 1                        |                                         |  |
|                       |                                                                                                    |             | Assignme<br>AST 11:6:                 | ent<br>I can compare the                                         | Туре                   | Date                   |                          |                                         |  |
|                       |                                                                                                    |             | characteris<br>in terms of            | tics of solids, liquids, and gases density                       | Academic Evidence      | 09/24/2013             | 1                        |                                         |  |
|                       |                                                                                                    |             |                                       |                                                                  |                        |                        |                          |                                         |  |
| Close   Contact       | Privacy                                                                                                    |             |                                       |                                                                  |                        |                        |                          |                                         |  |
| English Spanish       |                                                                                                    |             |                                       |                                                                  |                        |                        |                          |                                         |  |
| opullion              |                                                                                                    |             |                                       |                                                                  |                        |                        |                          | ontw                                    |  |
|                       |                                                                                                    |             |                                       | Edup                                                             | poínt                  |                        |                          | 1. A 1. A 1. A 1. A 1. A 1. A 1. A 1. A |  |